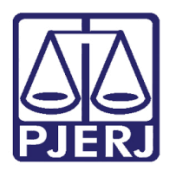

Dica de Sistema

# Liberação de visualização em Processo Sigiloso – Defensoria Pública

PJE – Processo Judicial Eletrônico

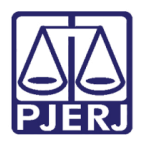

## SUMÁRIO

| 1.  | Introdução                                    | . 3 |
|-----|-----------------------------------------------|-----|
| 2.  | Acrescentar Visualizador de Processo Sigiloso | . 3 |
| 2.1 | Pesquisa pelo CNPJ                            | . 5 |
| 2.2 | Pesquisa pelo Nome                            | . 6 |
| 3.  | Liberar Visualização para todas as partes     | . 8 |
| 4.  | Histórico de Versões                          | 10  |

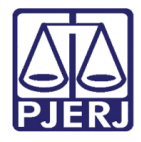

## Liberação de visualização em Processo Sigiloso – Defensoria Pública

## 1. Introdução

Esta dica de sistema apresenta de forma simples o procedimento de **Liberação da Visualização da Defensoria Pública em Processos Sigilosos** que tramitam no PJe, nos casos em que a Defensoria Pública postule pelo <u>Polo Passivo</u> para que tenha acesso ao processo.

## 2. Acrescentar Visualizador de Processo Sigiloso

Acesse os Autos Digitais do processo e, no **Menu de Funcionalidades**, selecione a opção **Segredo ou Sigilo**.

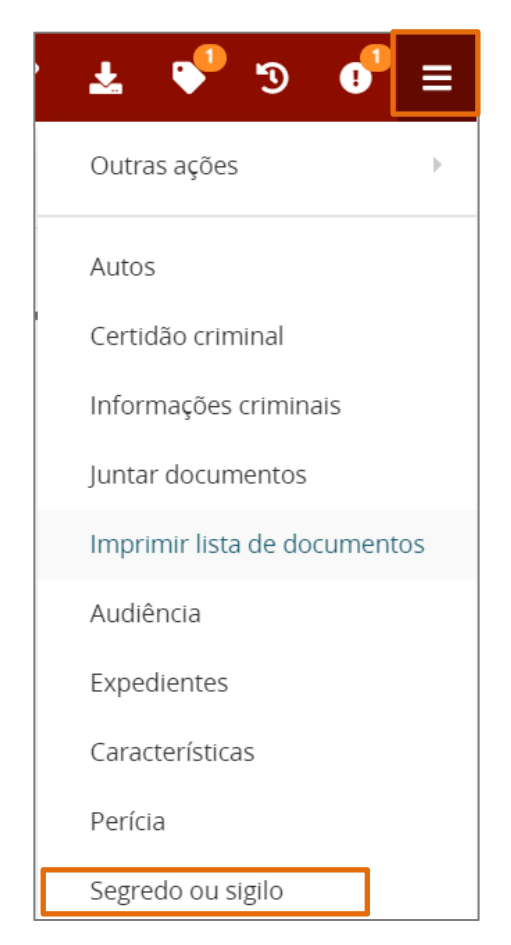

Figura 1 - Tela Menu de Funcionalidades.

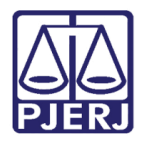

#### Na tela de Segredo ou Sigilo, clique no botão Opções.

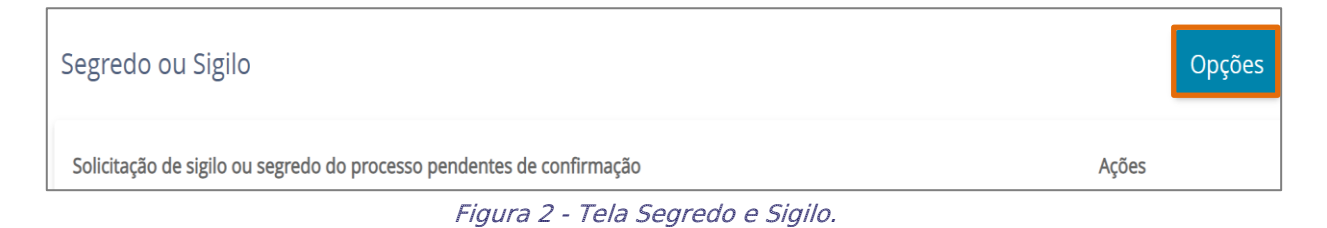

#### Entre as opções listadas, selecione Acrescentar visualizador.

| Segredo ou Sigilo                                                  | Opções                                          |
|--------------------------------------------------------------------|-------------------------------------------------|
| Solicitação de sigilo ou segredo do processo pendentes de confirma | Tornar processo público                         |
| Solicitante                                                        | Exibir todas solicitações de segredo apreciadas |
| Motivo Lei 5.869/73 Art.155 I - Exigência do interesse público.    | Acrescentar visualizador                        |

#### Figura 3 - Acrescentar Visualizador.

Será habilitada a tela Autorizar pessoa a visualizar o processo.

Assim, será permitida a inclusão da **Defensoria Pública** na visualização do processo de duas formas, pelo **CNPJ** ou **Nome**.

| Segredo ou Sigilo                                                                             | Opções    |
|-----------------------------------------------------------------------------------------------|-----------|
| Autorizar pessoa a visualizar o processo                                                      |           |
| CPF, CNPJ ou parte do nome da pessoa que será autorizada a visualizar este processo sigiloso. |           |
|                                                                                               | Q         |
| CONCLUÍDO                                                                                     |           |
| Visualizadores (2)                                                                            | VER TODOS |
|                                                                                               |           |
|                                                                                               | 8         |

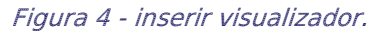

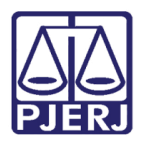

### 2.1 Pesquisa pelo CNPJ

Para habilitar o acesso através do CNPJ, insira a numeração 31.443.526/0001-70 no campo CPF, CNPJ ou parte do nome da pessoa que será autorizada a visualizar este processo sigiloso e, clique na Lupa para a pesquisa.

O resultado da pesquisa realizada exibe algumas opções na listagem, selecione a opção **DEFENSORIA PUBLICA GERAL DO ESTADO DO RIO DE JANEIRO** que <u>exibe o CNPI</u>.

| Autorizar pessoa a visualizar o processo                                                      |   |
|-----------------------------------------------------------------------------------------------|---|
| CPF, CNPJ ou parte do nome da pessoa que será autorizada a visualizar este processo sigiloso. |   |
| 31.443.526/0001-70                                                                            | Q |

Figura 5 - Pesquisa pelo CNPJ.

Clique no botão + na coluna Visível a frente da opção, a fim de que seja liberado a visualização no processo.

| Autorizar pessoa a visualizar o processo                                                                   |   |   |         |
|----------------------------------------------------------------------------------------------------|---|---|---------|
| CPF, CNPJ ou parte do nome da pessoa que será autorizada a visualizar este processo sigiloso.              |   |   |         |
| 31.443.526/0001-70                                                                                         | Q |   |         |
| Pessoa                                                                                                    |   | ~ | Visível |
| DEFENSORIA PUBLICA GERAL DO ESTADO DO RIO DE JANEIRO-DPGE<br>Inscrição do contribuinte: 31.443.526/0001-70 |   | + |         |

Figura 6 - Opção Visível.

#### Ao finalizar, clique no botão CONCLUÍDO.

| Autorizar pessoa a visualizar o processo                                                              |        |                        |  |
|----------------------------------------------------------------------------------------------------|--------|------------------------|--|
| CPF, CNPJ ou parte do nome da pessoa que será autorizada a visualizar este processo sigiloso.         |        |                        |  |
| 31.443.526/0001-70                                                                                    | Q      |                        |  |
| Pessoa                                                                                                |        | Visível                |  |
| DEFENSORIA PUBLICA GERAL DO ESTADO DO RIO DE JANEIRO<br>Inscrição do contribuinte: 31.443.526/0001-70 | O-DPGE | +                      |  |
| «« « » »»»                                                                                            |        | Total de registros: 1. |  |
| CONCLUIDO                                                                                             |        |                        |  |

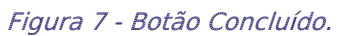

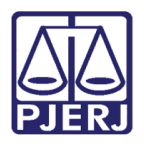

O sistema retorna para a tela principal de **Segredo ou Sigilo** com a **Defensoria Pública** incluída na listagem de **Visualizadores**.

| Visualizadores (2)                                                                | VER TODOS |
|-----------------------------------------------------------------------------------|-----------|
| Ci                                                                                | Î         |
| DEFENSORIA PUBLICA GERAL DO ESTADO DO RIO DE JANEIRO-DPGE 🏝<br>31.443.526/0001-70 | ۵         |

Figura 8 - Listagem dos Visualizadores.

#### 2.2 Pesquisa pelo Nome

Para habilitar o acesso através do Nome, insira DEFENSORIA PUBLICA GERAL DO ESTADO DO RIO DE JANEIRO no campo CPF, CNPJ ou parte do nome da pessoa que será autorizada a visualizar este processo sigiloso e, clique na Lupa.

| Autorizar pessoa a visualizar o processo                                                         |   |  |
|--------------------------------------------------------------------------------------------------|---|--|
| CPF, CNPJ ou parte do nome da pessoa que será autorizada a<br>visualizar este processo sigiloso. |   |  |
| DEFENSORIA PUBLICA GERAL DO ESTADO DO RIO DE JANEIR                                              | ۹ |  |

Figura 9 - Pesquisa pelo Nome.

O resultado da pesquisa realizada exibe algumas opções na listagem, selecione a opção **DEFENSORIA PUBLICA GERAL DO ESTADO DO RIO DE JANEIRO** que <u>exibe o CNPI</u>.

Clique no botão + na coluna **Visível** ao lado da **Defensoria Pública** a fim de que seja liberado a visualização no processo.

| Autorizar pessoa a visualizar o processo<br>CPF, CNPJ ou parte do nome da pessoa que será autorizada a<br>visualizar este processo sigiloso. |       |       |         |
|----------------------------------------------------------------------------------------------------|-------|-------|---------|
| DEFENSORIA PUBLICA GERAL DO ESTADO DO RIO DE JANEIR                                                                                          | Q     |       |         |
| Pessoa                                                                                                    |       | -<br> | Visível |
| DEFENSORIA PUBLICA GERAL DO ESTADO DO RIO DE JANEIRO<br>Inscrição do contribuinte: 31.443.526/0001-70                                        | -DPGE |       | +       |

Figura 10 - Opção Visível.

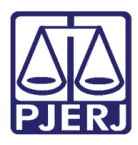

#### Ao finalizar, clique no botão CONCLUÍDO

| Autorizar pessoa a visualizar o processo                                                              |                 |
|----------------------------------------------------------------------------------------------------|-----------------|
| CPF, CNPJ ou parte do nome da pessoa que será autorizada a visualizar este processo sigiloso.         |                 |
| DEFENSORIA PUBLICA GERAL DO ESTADO DO RIO DE JANEIR                                                   | Q               |
| Pessoa                                                                                                | Visível         |
| DEFENSORIA PUBLICA GERAL DO ESTADO DO RIO DE JANEIRO<br>Inscrição do contribuinte: 31.443.526/0001-70 | D-DPGE +        |
| «« « » »»»                                                                                            | Total de regis  |
| CONCLUÍDO                                                                                             |                 |
| Elauro 11                                                                                             | Potão Concluído |

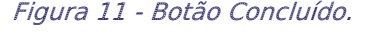

O sistema retorna para a tela principal de **Segredo ou Sigilo** com a **Defensoria Pública** incluída na listagem de **Visualizadores**.

| Visualizadores (2)                                                                | VER TODOS |
|-----------------------------------------------------------------------------------|-----------|
| C                                                                                 | Û         |
| DEFENSORIA PUBLICA GERAL DO ESTADO DO RIO DE JANEIRO-DPGE 😩<br>31.443.526/0001-70 | Û         |

#### Figura 12 - Listagem dos Visualizadores.

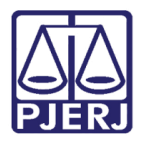

PODER JUDICIÁRIO ESTADO DO RIO DE JANEIRO Secretaria-Geral de Tecnologia da Informação e Comunicação de Dados (SGTEC)

## 3. Liberar Visualização para todas as partes

É possível liberar a visualização dos autos para **Todas as Partes** cadastradas no processo de uma vez, sem a necessidade de realizar a habilitação individualmente.

Para tanto, ao acessar os autos digitais do processo, no **Menu de Funcionalidades**, clique na opção **Segredo ou Sigilo**.

| ' 🛃 🗣 🔊 🐠 🔳                  |
|------------------------------|
| Outras ações 🛛 🕨             |
| Autos                        |
| Certidão criminal            |
| Informações criminais        |
| Juntar documentos            |
| Imprimir lista de documentos |
| Audiência                    |
| Expedientes                  |
| Características              |
| Perícia                      |
| Segredo ou sigilo            |

Figura 13 - Menu de Funcionalidades.

Na tela de Segredo ou Sigilo, clique no botão Opções.

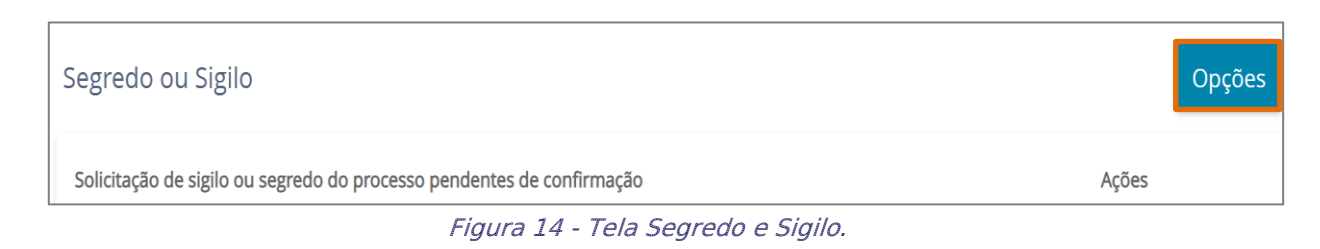

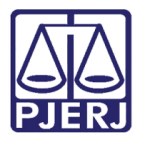

PODER JUDICIÁRIO ESTADO DO RIO DE JANEIRO Secretaria-Geral de Tecnologia da Informação e Comunicação de Dados (SGTEC)

Entre as opções listadas, selecione a funcionalidade Liberar Visualização para todas as partes.

| Segredo ou Sigilo                                                     |                                                 |  |
|-----------------------------------------------------------------------|-------------------------------------------------|--|
| Solicitação de sigilo ou segredo do processo pendentes de confirmação | Tornar processo público                         |  |
| Solicitante Data 11/11/2022 18:36                                     | Exibir todas solicitações de segredo apreciadas |  |
| Motivo Lei 5.869/73 Art.155 I - Exigência do interesse público.       | Acrescentar visualizador                        |  |
| Visualizadores (1)                                                    | Liberar visualização para todas as partes       |  |

Figura 15 - Liberar Visualização para Todas as Partes.

O sistema retorna para a tela principal **Segredo ou Sigilo** com **Todas as Partes do processo** incluídas na listagem de **Visualizadores.** 

| Visualizadores (3)                  | VER TODOS |
|-------------------------------------|-----------|
| <b>Cru</b><br>994                   | Û         |
| Mu Cephei Peony 🏝<br>062.286.500-50 |           |
| DP                                  |           |

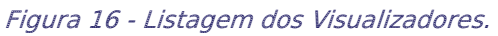

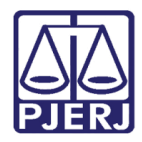

## 4. Histórico de Versões

| Versão | Data       | Descrição da alteração          | Responsável     |
|--------|------------|---------------------------------|-----------------|
| 1.0    | 28/03/2023 | Elaboração do documento         | Yasminni Souza  |
| 1.0    | 29/03/2023 | Revisão de texto e de template. | Amanda Narciso  |
| 1.0    | 30/03/2023 | Revisão do documento.           | Tatiana Brandão |